# 숭실대학교 노트북 드라이버 설치 메뉴얼

복사실 TEL : 02-3280-9762

## 1.아이프린트 홈페이지 <u>www.i-print.co.kr</u>에 들어갑니다.

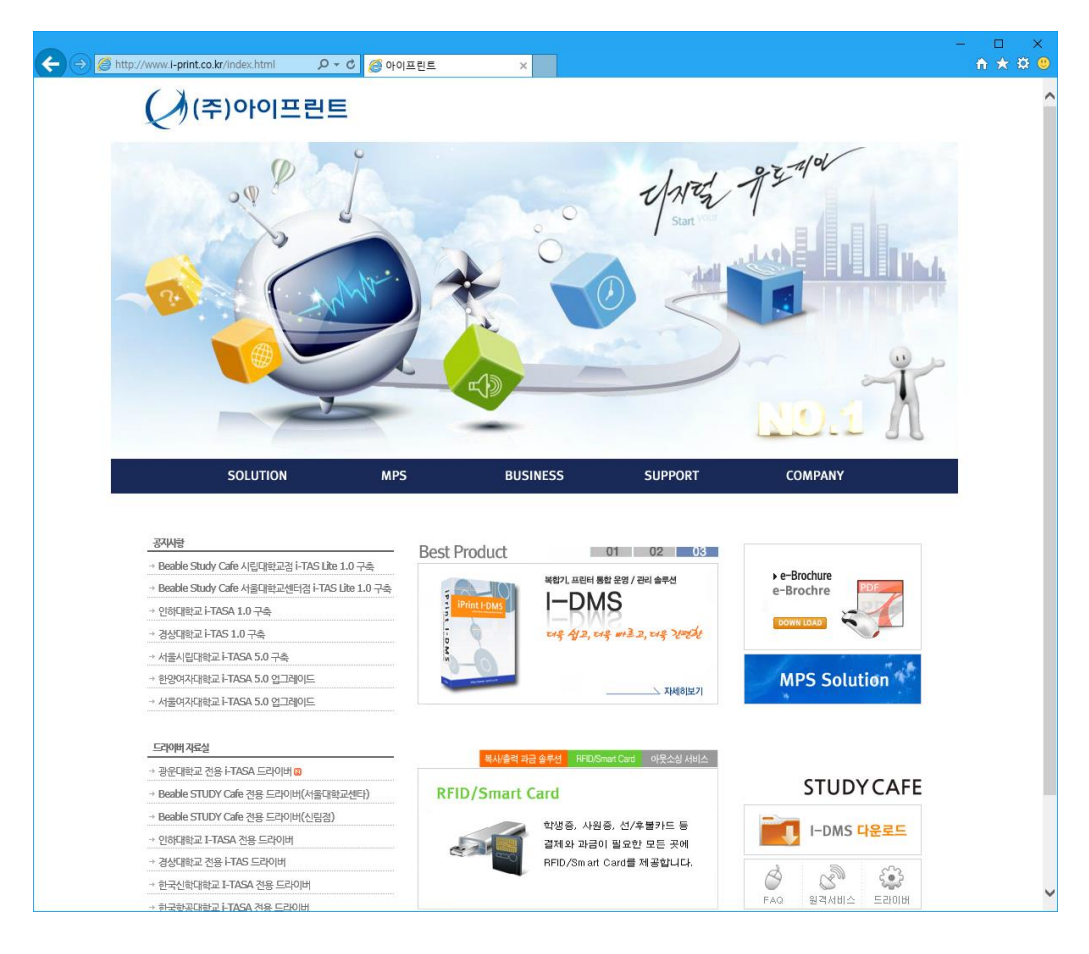

#### 2.오른쪽 하단에 드라이버 톱니바퀴아이콘을 클릭합니다.

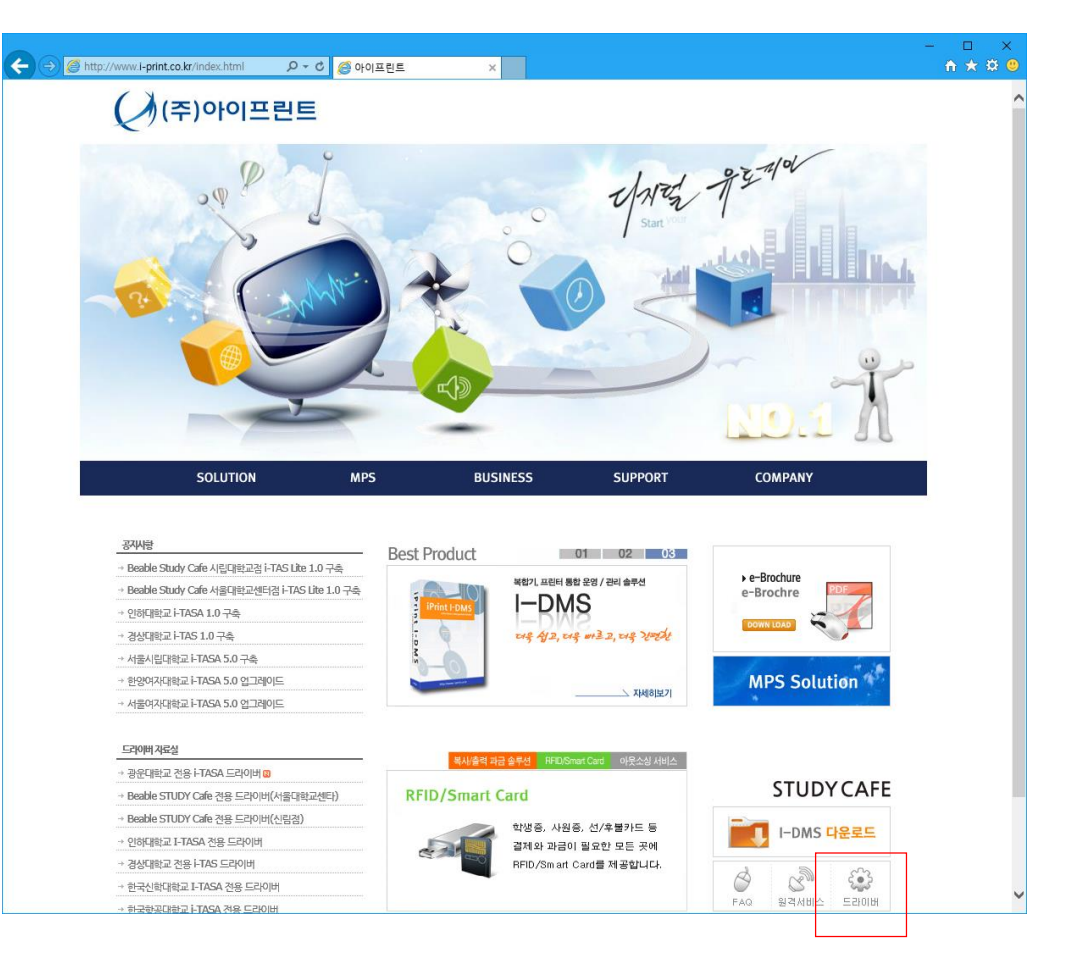

### 3. 드라이버 자료실에 숭실대학교 노트북용 드 라이버(I-TAS)를 클릭합니다.

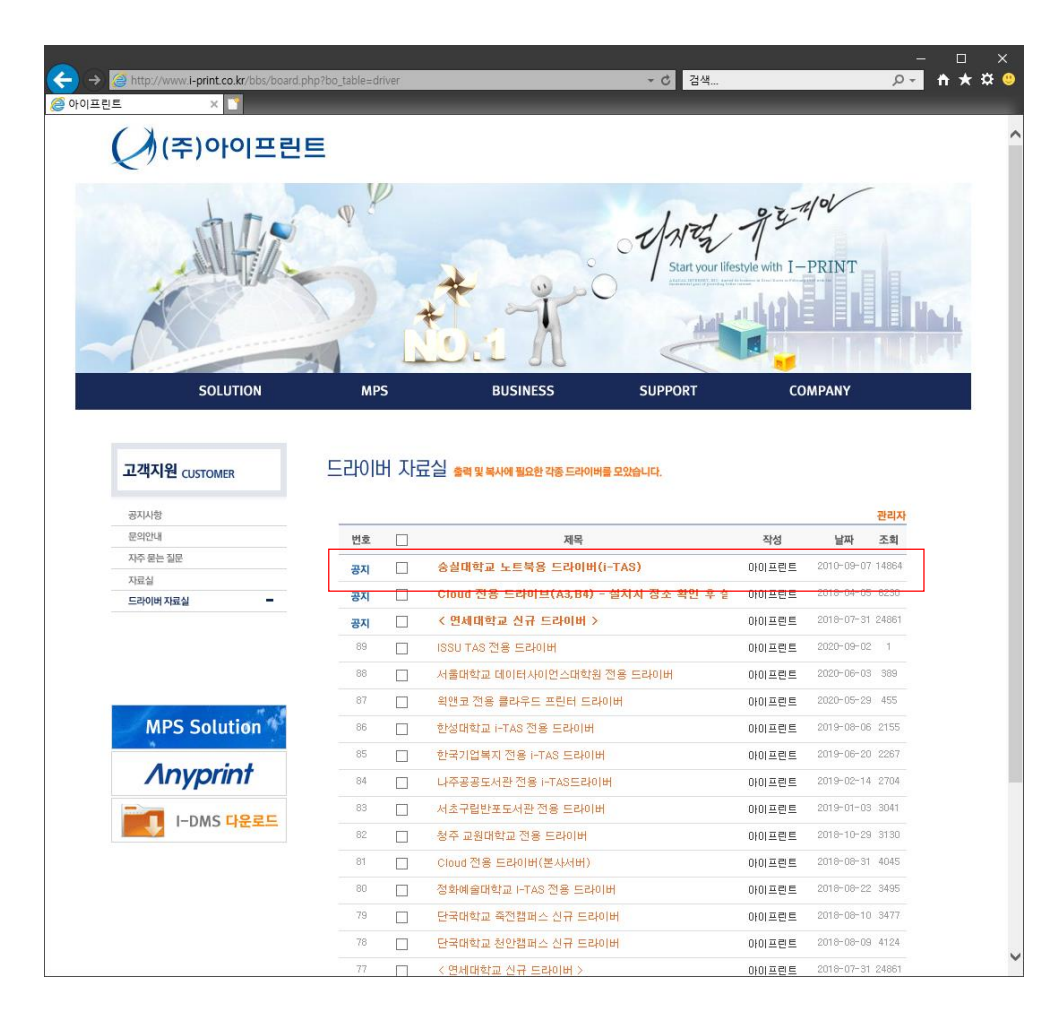

### 4. OS bit를 확인하고 드라이버를 다운로드 를 선택합니다.

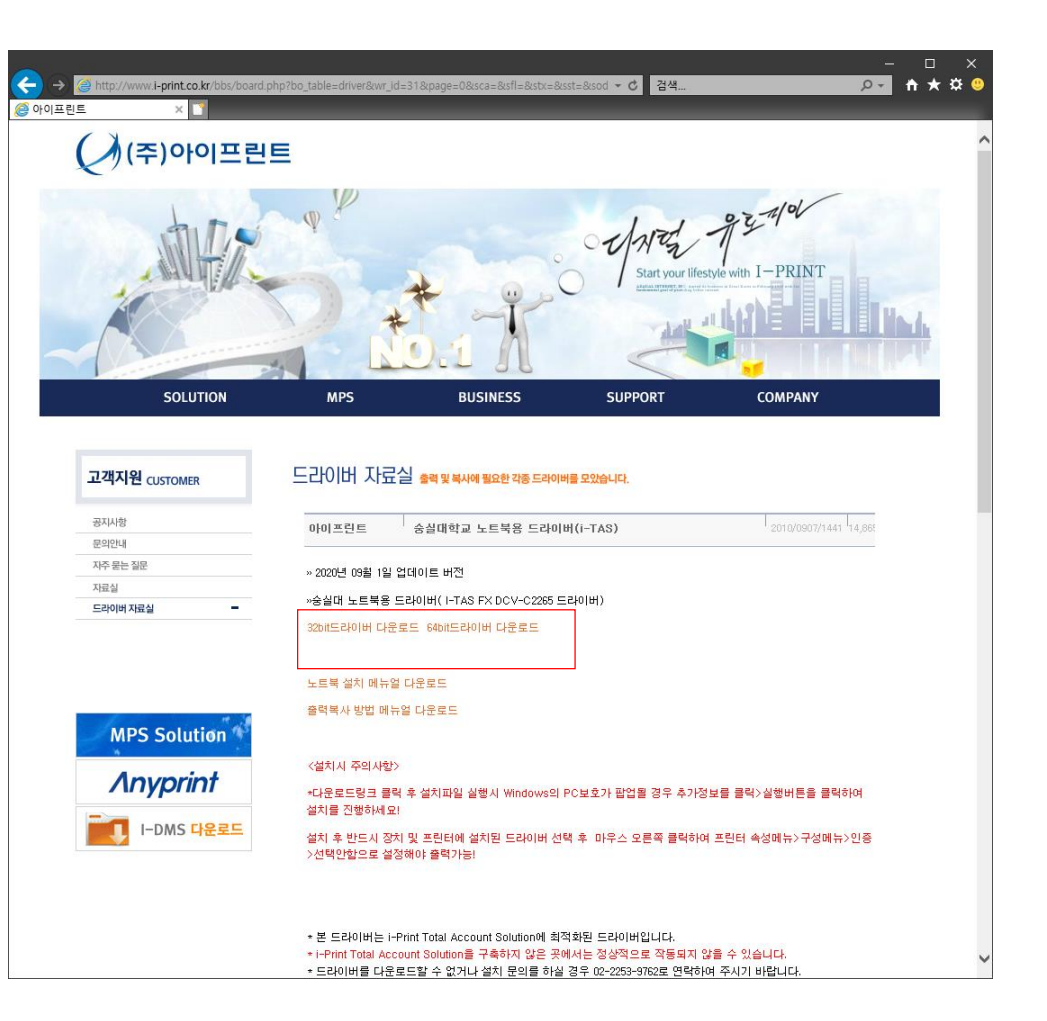

## 5. 실행을 클릭하여 설치를 시작 합니다.

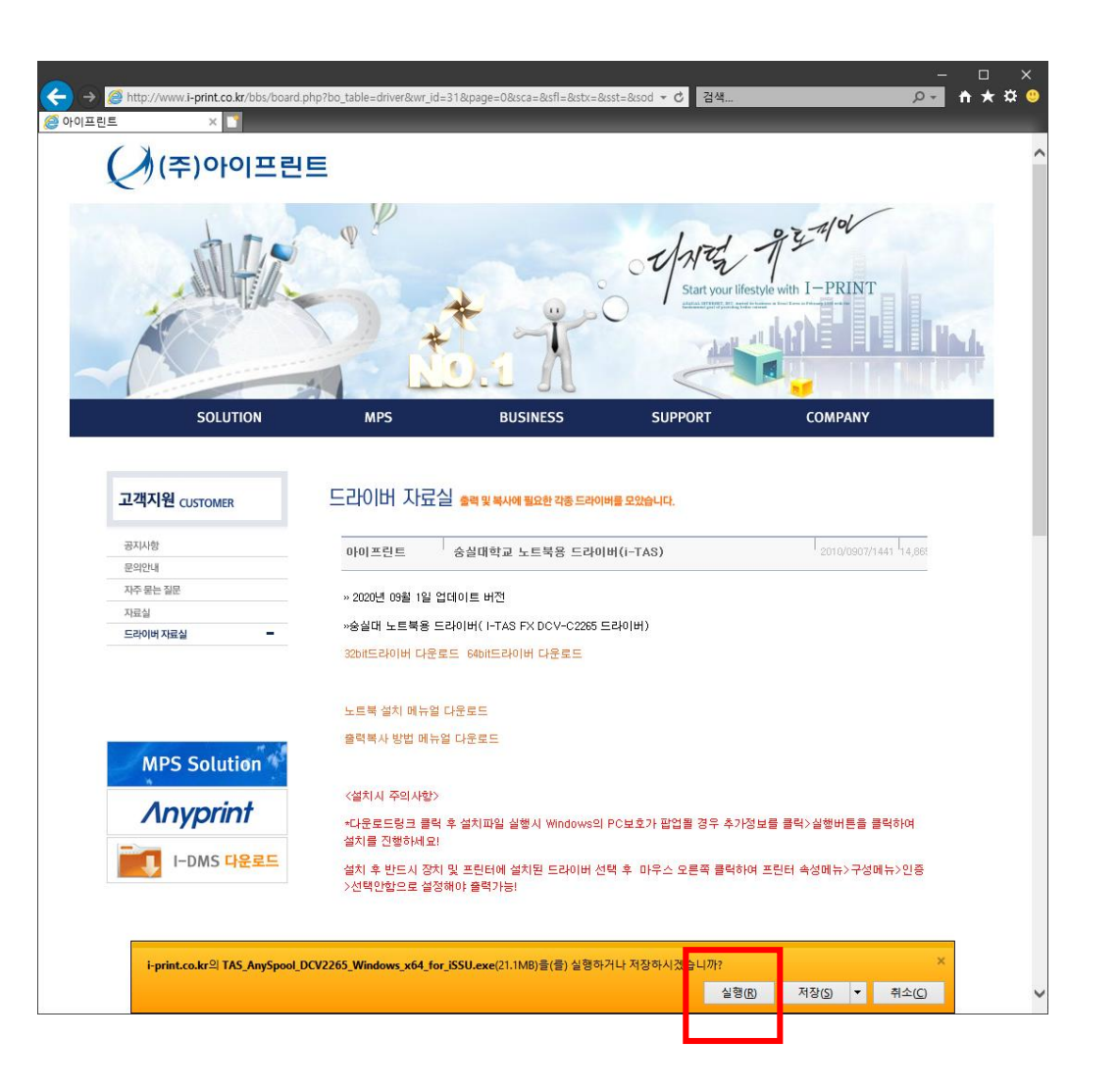

## 추가정보를 클릭하고 실행을 클릭하여 설치를 진행합니다.

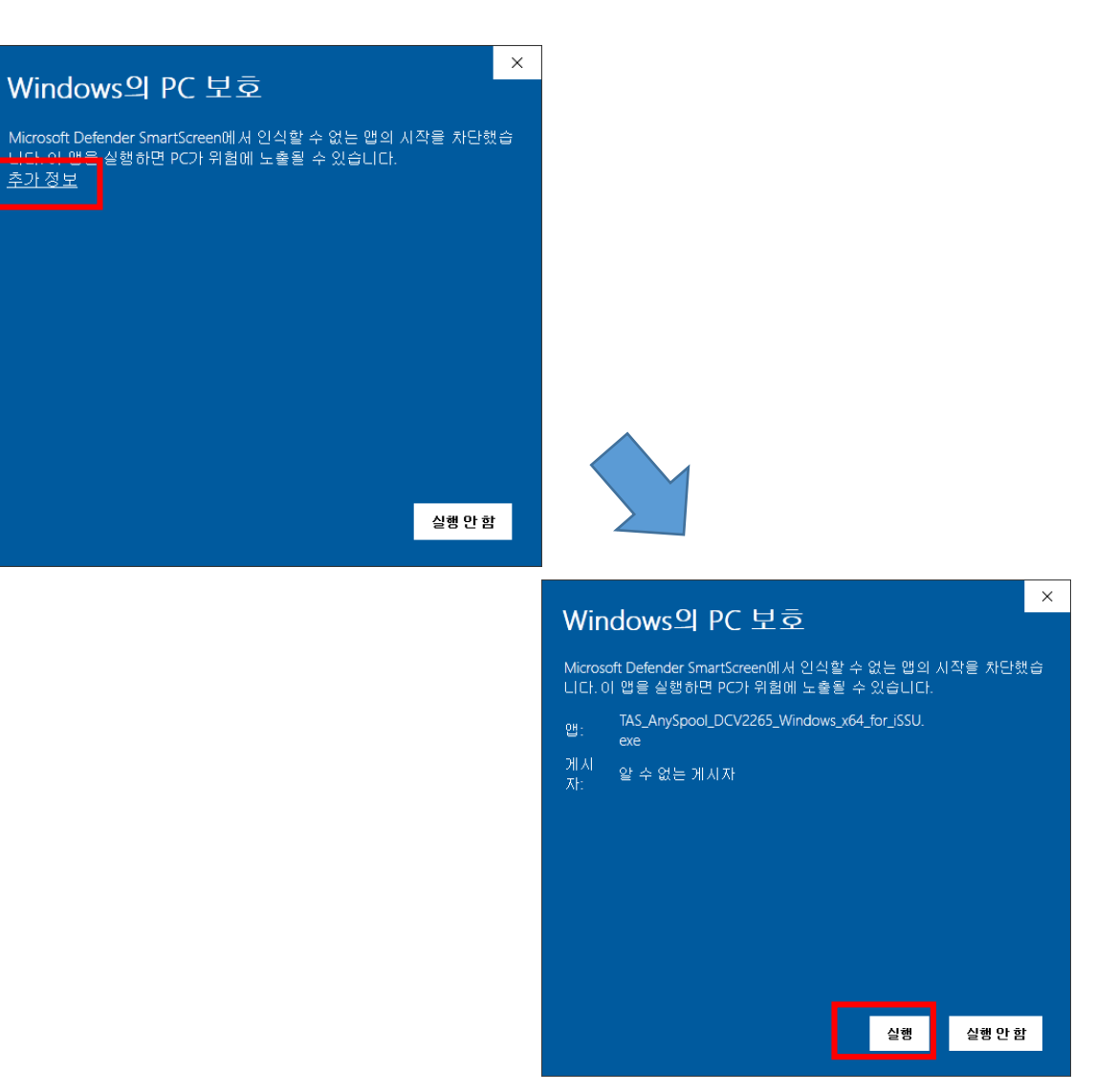

# 7.다음을 계속 클릭하여 프린터드라이버와 아이프린트 프로그램을 설치합니다.

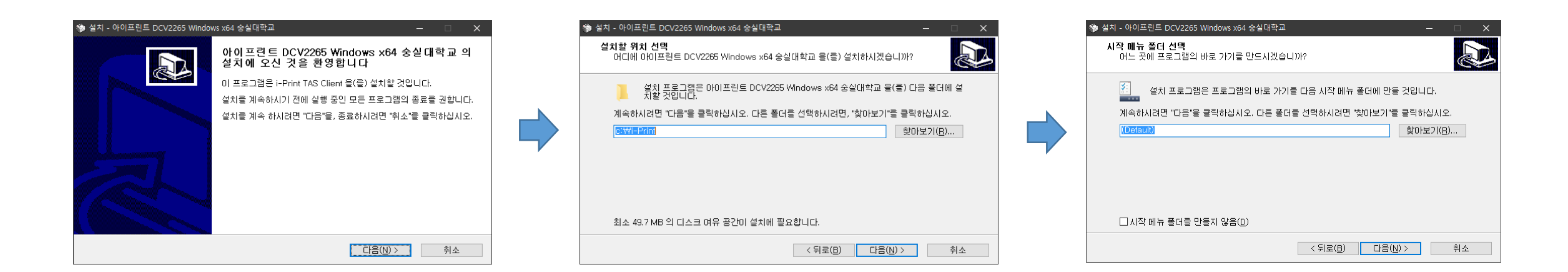

| ※ 설치 - 아이프린트 DCV2265 Windows x64 승실대학교<br>설치 준비 완료<br>마이프린트 DCV2265 Windows x64 승실대학교 을(를) 설치할 준비가 되었습니다 | - • ×   |
|----------------------------------------------------------------------------------------------------|---------|
| "설치"를 클릭하며 설치를 시작하시거나, "뒤로"을 클릭하며 설치 내용을 검토하거<br>있습니다.<br>[44] 거고:                                       | 나 바꾸실 수 |
| 열지 경로:<br>c:₩I-Print                                                                                     | ^       |
| 시작 메뉴 폴더:<br>(Default)<br>I                                                                              |         |
| ٢                                                                                                    | ~<br>>  |
| < 뒤로(B) 설치(j)                                                                                            | 취소      |

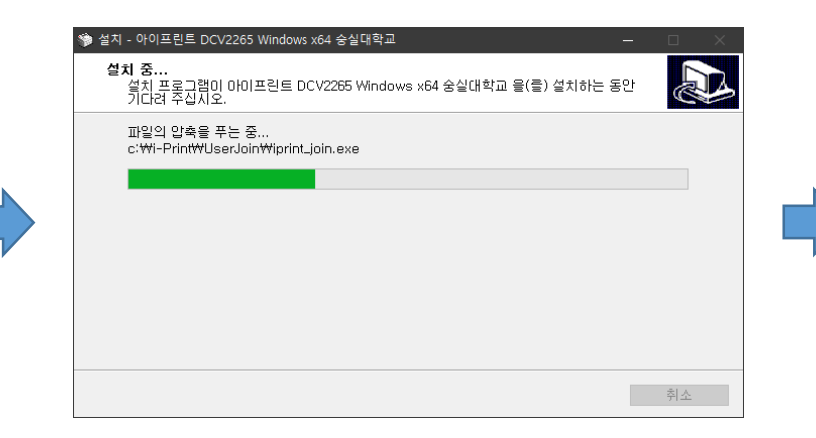

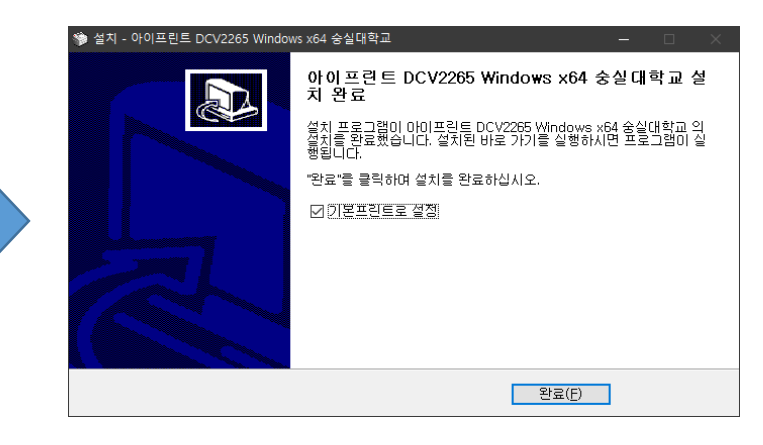

## 주의 : 설치가 아직 완료되지 않았습니다. 장치 및 프린터 창을 오픈하고 설치를 계속 진행합니다!

#### <프린터 드라이버>

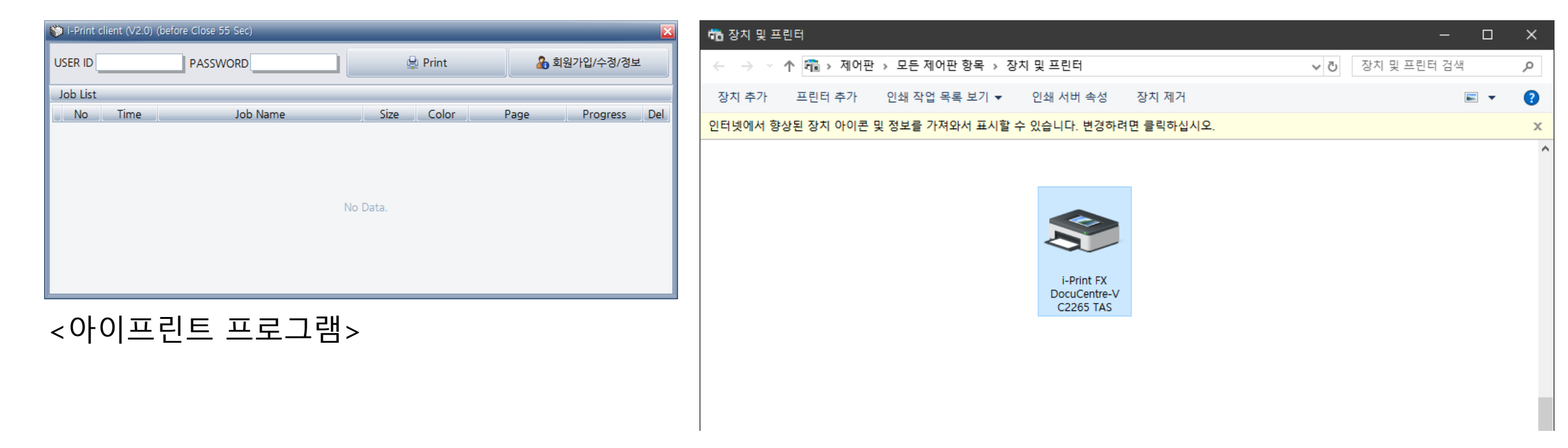

#### 8.설치가 완료되면 아이프린트 프로그램이 팝업되며, 장치 및 프린터 목록에 프린터드라이버(i-Print FX DocuCentre-V C2265 TAS를 확인합니다.

9. i-Print FX DocuCentre-V C2265 TAS 드라 이버를 선택 후 오른쪽 클릭하여 프린터 속성 메뉴를 활성화 합니다.

| 💼 장치 및 프린터                                             |                                       |                                     |                   | —                                      |                                 | × |  |
|--------------------------------------------------------|---------------------------------------|-------------------------------------|-------------------|----------------------------------------|---------------------------------|---|--|
| ← → * ↑ 🛱 « 4                                          | 모든 › 장치 및 .                           | v                                   | Ū                 | 장치 및 프린                                | 너 검색                            | 9 |  |
| 장치 추가 프린터 추                                            | 타가 인쇄 작업 -                            | 목록 보기                               | »                 |                                        | -                               | ? |  |
| 인터넷에서 향상된 장치 이                                         | ·이콘 및 정보를 가                           | 져와서 표시할                             | 할 수 있             | 습니다. 변경                                | 하려                              | × |  |
|                                                        |                                       |                                     |                   |                                        |                                 | ^ |  |
| i-Print FXK<br>DCIII2007 TAS A                         | i-Print FXK<br>APIIC6500 TAS          | i-Print F<br>DocuPrint<br>d PCL 6 1 | FX<br>P455<br>TAS | i-Prir<br>Docu<br>CM315<br>PCL 6       | nt FX<br>Print<br>/318 z<br>TAS |   |  |
| i Drint EV                                             | i Driet EV                            |                                     | 인:                | 쇄 작업 목록<br>본 프린터로<br>생 기보 서저           | 보기(E)<br>설정(A)                  |   |  |
| DocuPrint FX<br>DocuPrint E<br>CM305 df PCL 6 C<br>TAS | DocuCentre-VI<br>2271 PCL 6 XL<br>TAS | Docu Ce<br>C2265                    | 三<br>三<br>二       | 린터 속성(P)<br>르 기기 마득                    | 74(5)                           |   |  |
| i-Print FX                                             | ( DocuCentre-V C                      | 2265 TAS                            |                   | - 지하다 단말<br>치 제거(V)<br>제 해결(T)<br>성(R) |                                 |   |  |

#### 10.프린터 속성창이 팝업되면 구성 메뉴를 클 릭합니다.

| 🖨 i-Prin | nt FX Do          | cuCentre-  | V C2265  | TAS 속성     |          |        | _              | × |
|----------|-------------------|------------|----------|------------|----------|--------|----------------|---|
| 일반       | 공유                | 포트         | 고급       | 색 관리       | 보안       | 디바이스 설 | 경 구성           |   |
| ~        |                   |            |          |            |          |        |                |   |
| 20       |                   | i-Print FX | ( DocuCe | entre-V C2 | 2265 TAS |        |                |   |
|          |                   |            |          |            |          |        |                |   |
| 위치(L     | .):               |            |          |            |          |        |                |   |
| 설명((     | <u>;</u> ):       |            |          |            |          |        |                | 1 |
|          |                   |            |          |            |          |        |                |   |
|          |                   |            |          |            |          |        |                |   |
| 모델((     | <u>)</u> ):       | FX DocuC   | Centre-V | C2265 PC   | CL 6     |        |                |   |
| - 기능     | H- CHI            |            |          | 717        | 르 가느히    | 요지·    |                |   |
| 양면       | 1:04              |            |          |            | 4        | 0.014  | A              |   |
| 스터       | -'' ''<br>  이플: 이 | Ч£         |          |            | •        |        |                |   |
| 속도       | E: 25 pp          | m          |          |            |          |        |                |   |
| 최다       | 배해상도              | : 600 dpi  |          |            |          |        | $\sim$         |   |
|          |                   |            | 7        | 기본 설정(     | E)       | 테스트 페( | 이지 인쇄①         |   |
|          |                   |            |          | 확인         |          | 취소     | 적용( <u>A</u> ) |   |

# 11. 구성메뉴에 인증메뉴를 클릭합니다.

| Ę | a i-Prin           | t FX Doc               | uCentre-           | V C2265             | TAS 속성            |        |                |                | > |
|---|--------------------|------------------------|--------------------|---------------------|-------------------|--------|----------------|----------------|---|
| 4 | 일반                 | 공유                     | 포트                 | 고급                  | 색 관리              | 보안     | 디바이스 설정        | 구성             |   |
|   | 양방향<br>양방형<br>다. 양 | 통신<br>양통신을 사<br>방향 버튼을 | 용하면 작업<br>- 선택하여 ( | , 기계, 설치<br>양방향 통신, | 옵션의 상태<br>을 설정합니다 | 정보를 수신 | I할 수 있습니       |                |   |
|   |                    |                        | 양방향                | 통신 설정( <u>E</u>     | <u>})</u>         |        |                |                |   |
|   | - 설치 7<br>설치 :     | 가능 옵션 버<br>가능 옵션 버     | 분을 선택히<br>설치       | 가여 시스템어<br>가능 옵션([) | 설치된 옵션<br>        | 을 선택합니 | 다.             |                |   |
|   | 인종<br>인중           | 버튼을 선택?                | 하여 시스템             | 인증을 설정              | 합니다.              |        |                |                |   |
|   |                    |                        | 1                  | 인중( <u>C</u> )      |                   |        | ]              |                |   |
|   |                    |                        |                    |                     |                   |        | 정보( <u>O</u> ) |                |   |
|   |                    |                        |                    |                     | 확인                |        | 취소             | 적용( <u>A</u> ) |   |

## 12.인증메뉴에 표준인증 및 집계관리를 선택 안함으로 선택합니다.

| 인증   |                                                                    | ? X               |  |
|------|--------------------------------------------------------------------|-------------------|--|
| 0000 | 인중 시스템 <b>(A):</b><br>표준 인종 및 집계관리<br>선택안함                         | V                 |  |
|      | 표준 인증 및 십계관리<br>일반 사용자                                             | ~                 |  |
|      | 사용자 상세정보 <b>(<u>R</u>):</b><br>사용자 ID 및 계정 ID                      | ~                 |  |
|      | ○ 설정용 사용자 프롬프트(M)                                                  |                   |  |
|      | ♥ 이전 사용자 영로 표시(L)<br>♥ 사용자 ID 표시안함(***)(U)<br>♥ 게정 ID 표시안하(***)(O) |                   |  |
|      | <ul> <li>○ 기본 사용자 정보 사용(F)</li> <li>○ 기본 사용자 정보 사용(F)</li> </ul>   |                   |  |
|      | 작업 소유자명 지정(Y):<br>로그인명 사용                                          | ]                 |  |
|      | 사용자 ID 지정(E):<br>chosen                                            | 비밀번호(P):          |  |
|      | 도메인( <u>N</u> ):                                                   | ]                 |  |
|      | 계정 ID( <u>C</u> ):                                                 | ]                 |  |
|      | 요금청구 ID( <u>B</u> ):                                               | 비밀번호( <u>S)</u> : |  |
|      | ·인 취소 기본값([                                                        | D) 도움말(H)         |  |

# 13. 선택안함을 선택하고 확인버튼을 클릭합니다.

| 인증   |        |                      |       |                 |      | ?               | ×      |
|------|--------|----------------------|-------|-----------------|------|-----------------|--------|
| 0000 | 인증 시스템 | 괩 <b>(<u>A)</u>:</b> |       |                 |      |                 |        |
|      | 선택인    | 년<br>한               |       |                 |      |                 | $\sim$ |
|      | 프린터에서  | 인증을 요구하는             | 경우 인증 | 시스템 종류를         | 선택합니 | 다.              |        |
|      |        |                      |       |                 |      |                 |        |
|      |        |                      |       |                 |      |                 |        |
|      |        |                      |       |                 |      |                 |        |
|      |        |                      |       |                 |      |                 |        |
|      |        |                      |       |                 |      |                 |        |
|      |        |                      |       |                 |      |                 |        |
|      |        |                      |       |                 |      |                 |        |
|      |        |                      |       |                 |      |                 |        |
|      |        |                      |       |                 |      |                 |        |
|      |        |                      |       |                 |      |                 |        |
|      |        |                      |       |                 |      |                 |        |
|      |        |                      |       |                 |      |                 |        |
|      |        |                      |       |                 |      |                 |        |
|      |        |                      |       |                 |      |                 |        |
|      |        |                      |       |                 |      |                 |        |
|      |        |                      |       |                 |      |                 |        |
|      |        |                      |       |                 |      |                 |        |
|      |        |                      |       |                 |      |                 |        |
|      |        |                      |       |                 |      |                 |        |
|      |        |                      |       |                 | _    |                 |        |
| 1    | 박인     | 취소                   |       | 기본값( <u>D</u> ) |      | 도움말( <u>H</u> ) |        |

#### 14.적용버튼을 클릭하면 프린터 드라이버 설 치 완료입니다.

| 📥 i-Prir   | nt FX Doc          | uCentre-         | V C2265             | TAS 속성            |        |                |      | ×           |
|------------|--------------------|------------------|---------------------|-------------------|--------|----------------|------|-------------|
| 일반         | 공유                 | 포트               | 고급                  | 색 관리              | 보안     | 디바이스 실         | 철정 구 | 성           |
| 양방형        | · 통신               |                  |                     |                   |        |                |      |             |
| 양방<br>다. 9 | 향 통신을 사<br>양방향 버튼을 | 용하면 작업<br>선택하여 8 | , 기계, 설치<br>방방향 통신: | 옵션의 상태<br>을 설정합니다 | 정보를 수신 | 한 수 있습니        |      |             |
|            |                    |                  |                     |                   |        |                |      |             |
|            |                    | 양방향              | 통신 설정( <u>E</u>     | 3)                |        |                |      |             |
| 설치         | 가능 옵션              |                  |                     |                   |        |                |      |             |
| 설치         | 가능 옵션 비            | 네톤을 선택히          | 여 시스템에              | 설치된 옵션            | 을 선택합니 | 다.             |      |             |
|            |                    |                  |                     |                   |        |                |      |             |
|            |                    | 설치:              | 가능 옵션( <u>[</u> )   |                   |        |                |      |             |
| 인중         |                    |                  |                     |                   |        |                |      |             |
| 인증         | 버튼을 선택             | 하여 시스템           | 인증을 설정              | 합니다.              |        |                |      |             |
|            |                    |                  |                     |                   |        | 4              |      |             |
|            |                    | ç                | 인중( <u>C</u> )      |                   |        |                |      |             |
|            |                    |                  |                     |                   |        | 정보( <u>O</u> ) |      |             |
|            |                    |                  |                     |                   |        |                |      |             |
|            |                    |                  |                     | 확인                |        | 취소             | 적성   | <u>₿(A)</u> |